# MANUAL DO USUÁRIO - COMPETÊNCIA DELEGADA

# SISTEMA DE REQUISIÇÕES DE PAGAMENTO NOVO MÓDULO INTEGRADO AO EPROC

## Introdução

A partir do dia 20/08/2018, todas as requisições de pagamento (precatórios e RPVs) da competência delegada deverão ser elaboradas no novo sistema, que será disponibilizado no site www.trf4.jus.br no portal "Precatórios e RPVs". No quadro "Acesso ao Sistema de Requisições de Pagamento", estarão disponíveis os acessos ao sistema antigo e ao novo.

As requisições já iniciadas no sistema antigo poderão ser editadas e transmitidas até o dia 15/09/2018. A partir de então, o sistema antigo ficará ativo apenas para consulta das requisições nele armazenadas.

## Principais características do novo sistema

O novo sistema, ao contrário do anterior, permite que sejam expedidos num mesmo ofício requisitório RPVs e precatórios conjuntamente, bem como créditos de diferentes naturezas (comum e alimentar). Assim sendo, todos os créditos devidos e incluídos no cálculo podem ser requisitados em um único ofício (contendo créditos de precatórios, RPVs, natureza alimentar e comum, honorários periciais, custas judiciais, etc.).

A transmissão eletrônica do ofício requisitório deverá ser feito obrigatoriamente pelo magistrado associado à requisição de pagamento, sem necessidade de envio de nenhum documento físico.

IMPORTANTE: EM QUALQUER NAVEGADOR UTILIZADO, O BLOQUEADOR DE POP-UP DEVERÁ SER DESABILITADO PARA O CORRETO FUNCIONAMENTO DO SISTEMA.

### Acesso ao sistema

Após localização do link no portal de precatórios e RPVs no site do TRF4, a tela inicial do sistema é a seguinte:

| : Sistema Eproc :: ×                                                                                                    | alea tell inclusionado ale /                                                                                                    | Allero |       | 2 |
|----------------------------------------------------------------------------------------------------|----------------------------------------------------------------------------------------------------|--------|-------|---|
| Apps ★ Bookmarks 🦲 Orlando 🕌 Net                                                                                                    | lix 🎽 LinternEt_Bankini; 📓 : Sistema Eproc :: sis: 🧤 Google Tradutor 🥼 Intranet4R 🕝 Google 🥔 clicR85 - Noticias, es; 👔 Facebook 💄 Amazon.com: Online |        | , all |   |
| Tribunal Regional Federal di<br>* eproc<br>Entrar no Sistema<br>Ações Eletrônicas TRF4<br>Assinador Digital de Documentos<br>Cadastro-se AQUII ><br>Depósito Judicial ><br>Fale Conosco<br>Forum de Conciliação<br>Legielação<br>Sessões de Julgamento<br>Tutorials |                                                                                                    |        |       |   |

No campo usuário deverá ser informado o CPF do escrivão cadastrado junto ao tribunal e no campo senha, a mesma senha utilizada no sistema de requisições de pagamento anterior. Caso o cadastro da vara esteja desatualizado, deverá ser atualizado no "Sob Medida" do tribunal, no seguinte link:

https://www2.trf4.jus.br/trf4/controlador.php?acao=push\_login

#### Após o login, aparecerá a seguinte tela, que é o Painel do Servidor Estadual:

| C 🛈 Não seguro   ep                   | roc-2g-develop.trf4.jus.br/eproctrf4_ele/controlador.php?acao=painel_comarca_estadual_listar&acao_orig | em=principal&hash=8e705b6fed9d4971f9b80e0efc5a2413             | ☆ :::       |
|---------------------------------------|----------------------------------------------------------------------------------------------------|----------------------------------------------------------------|-------------|
| is ★ Bookmarks 🛄 Orland               | lo 🕌 Netflix 🗶 Lintern:Et_Biankin:; 🔤 :: Sistema Eproc :: sis: 🍡 Google Tradutor 🛷 Intranet4R 🛛 G Go   | ogle 🐽 clicRBS - Notícias, es: 📑 Facebook 🧕 Amazon.com: Online |             |
| Tribunal Regional Fe                  | Ideral da 4ª Região - ROSE DE LOURDES QUADROS (45997527972)                                            | Posquisa 🚺 2 3 🕅                                               | <i>⊁</i> ଶ] |
| eproc - DESENVOLVIM<br>TRF4           | ENTO - Painel do Servidor Estadual                                                                     |                                                                |             |
| Ofício Requisitório<br>Página Inicial | Totais por Status                                                                                      |                                                                |             |
| Usuários                              | Status                                                                                                 | Quantidade                                                     |             |
|                                       | Digitadas                                                                                              | Z                                                              |             |
|                                       | Finalizadas                                                                                            | <u>0</u>                                                       |             |
|                                       | Preparadas para Transmissão                                                                            | 48                                                             |             |
|                                       | Devolvidas para Correção                                                                               | Q                                                              |             |
|                                       | _ Demonstrativos de Pagamento                                                                          |                                                                |             |
|                                       | Mês do Pagamento                                                                                       | Quantidade                                                     |             |
|                                       | Pagos em julho de 2018                                                                                 | <u>0</u>                                                       |             |
|                                       | Pagos em agosto de 2018                                                                                | Q                                                              |             |
|                                       |                                                                                                    |                                                                |             |
|                                       |                                                                                                    | Último acesso em 14/08                                         | /18 13:33   |

No menu à esquerda, na aba "Usuários", está disponível para o escrivão a opção "Cadastro de usuários", que permite cadastro de outros servidores da comarca para acesso ao sistema com CPF e senha próprios.

Estão também disponíveis as opções "Alteração de dados pessoais" e "Alterar senha pessoal".

1000 - 6 X 🖉 :: eproc - DESENVOLVIME 🗙 🖉 :: Portal da Justiça Federa 🗙 🖓 :: Sistema de Requisições 🗴 🗧 🔿 🕐 🔞 Não seguro | eproc-2g-develop.trf4.jus.br/eproctrf4.ele/controlador.php?acao=painel\_comarca\_estadual\_listar@acao\_origem=principal@hash=8e705b6fed9d497119b80e0efc5a2413 ☆ ∷ : 🔢 Apps ★ Bookmarks 📙 Orlando 📕 Nettlix 🎽 LinternEt\_Blainkin: 🧱 = Sistema Eproc :: sisi 🦣 Google Tradutor 🛷 Intranet4R 💪 Google 🍩 clicRBS - Noticias, es; 👔 Facebook 🕭 Amazon.com:Onlin Tribunal Regional Federal da 4ª Região - ROSE DE LOURDES QUADROS (45 123 🛚 🎤 🍯 \* eproc - DESENVOLVIMENTO - Painel do Servidor Estadual Ofício Requisitório Página Inicial Cadastrar Oficio Requisitório Estadual Status Quantidade Usuários • Consultar Ofício Requisitório <u>7</u> 0 Demonstrativos de Pagamento <u>48</u> Devolvidas para Correção 0 Demonstrativos de Pagamento Mês do Pagamento Quantidade Pagos em julho de 2018 0 0 Pagos em agosto de 2018 Último acesso em 14/08/18 13:33

A aba "Ofício requisitório" traz as seguintes opções:

Ao clicar em "Cadastrar ofício requisitório" daremos início à feitura do ofício requisitório. Na primeira tela, são preenchidos os dados relativos ao processo judicial, que valerá para todos os beneficiários e créditos incluídos na requisição.

| TRF4<br>Oficio Requisitório<br>Página Inicial | Uncto Requisitorio                                                                                 | Salvar Voltar       |
|-----------------------------------------------|----------------------------------------------------------------------------------------------------|---------------------|
| Ofício Requisitório<br>Página Inicial         |                                                                                                    | Salvar Voltar       |
| ragina micial                                 |                                                                                                    | and an and a second |
| Jsuários                                      | E Dados da Reguisição                                                                              |                     |
|                                               | Tributário O Previdenciário                                                                        |                     |
|                                               | Cód. Assunto Judic.: Des. Assunto Judic.:                                                          |                     |
|                                               | Requerido: Extra Orçament.                                                                         |                     |
|                                               | M N                                                                                                |                     |
|                                               | Informe o CPF do Advogado:                                                                         |                     |
|                                               | Magistrado (digite parte do nome do magistrado para buscar):                                       |                     |
|                                               | Acão Originária (nº CNJ): Valor Total:                                                             |                     |
|                                               | Processo Conhecimento é mesmo de execução                                                          |                     |
|                                               | Data do ajuizamento do processo de conhecimento                                                    |                     |
|                                               | Data do trânsito em julgado do processo de conhecimento                                            |                     |
|                                               | Data do trânsito em julgado dos embargos à execução ou da certidão de não oposição dos referidos : |                     |
|                                               |                                                                                                    |                     |
|                                               |                                                                                                    | Salvar ⊻oltar       |
|                                               |                                                                                                    |                     |

Obs: quando o cumprimento de sentença tiver o mesmo número do processo de conhecimento, basta clicar em "Processo de conhecimento é o mesmo da execução" que o sistema repetirá o número, sem necessidade de digitá-lo novamente.

Preenchidos os dados relativos ao processo, clicar em "Salvar". Aparecerá a próxima tela. Para editar os dados gerais da requisição informados na tela anterior, clicar no sinal "+" à esquerda de "Dados da Requisição".

| Tribunal Regional Fed                                                 | eral da 4ª Região - R   | OSE DE LOURDES QUADROS (459                       | 9752797 <b>2</b> )                  | Pesquisa                                             | 123 🛚 🖋 🗐                        |
|-----------------------------------------------------------------------|-------------------------|---------------------------------------------------|-------------------------------------|------------------------------------------------------|----------------------------------|
| eproc - DESENVOLVIME<br>TRF4<br>Oficio Requisitório<br>Página Inicial | Ofício Re Dados da f    | quisitório<br>Requisição Nº 18000000129 (Digitada | a)                                  | Visuglizar Nova Requisição                           | nalizar Requisição Salvar Voltar |
|                                                                       | P ⊟ Beneficiári<br>Nome | os 🗟 Novo 🗟 Editar Todos 👘 M<br>Espécie           | ostrar Desativados PAtualizar Lista | Valor Total<br>(Principal + Juros)                   | Ações                            |
|                                                                       | B Honorários<br>Nome    | Novo 2 Editar Todos Mos<br>Espécie Tip            | o Data Base                         | Valor Total<br>(Principal + Juros)                   | Ações                            |
|                                                                       | - ∃ Reembolso<br>Tipo   | os/Deduções/Multas 📱 Novo 😰 Edi<br>Data Base      | tar Todos 🛛 Mostrar Desativados 🍃A  | lualizar Lista<br>Valor Total<br>(Principal + Juros) | Ações                            |
|                                                                       |                         |                                                   |                                     | Visuglizar Nova Requisição F                         | nalizar Requisição Salvar Voltar |
|                                                                       |                         |                                                   |                                     |                                                      |                                  |
|                                                                       |                         |                                                   |                                     |                                                      |                                  |
|                                                                       |                         |                                                   |                                     |                                                      |                                  |

Chegamos então ao momento de cadastrar os beneficiários, honorários e demais verbas que serão requisitadas.

Para cadastrar os autores, clicar em "Novo", ao lado de "Beneficiários" e abrirá a seguinte tela:

| eproc - DESENVOLVIME                                      | deral da 4ª Rediao, pose del ouppes outopos 4697529721.                                                                                                    |                                    |
|-----------------------------------------------------------|----------------------------------------------------------------------------------------------------|------------------------------------|
| TRF4<br>Oficio Requisitório<br>Página Inicial<br>Usuários | Bono Beneficiário: Bono Beneficiário: Bono Beneficiário: Estar Estar  Precatório RPV: Espécie Regulação:                                                                                                    | nor Regulipão Salver Votar         |
|                                                           | Natureza do Crédito:<br>NATUREZA ALIMENTICIA - Beneficios previdenciários e indenizações por morte ou invalidez (12) M<br>Data Base: Valor Total: Principal Corrigido: Juros: Juros de Mora Fix.no Tit. Executivo: ① | Ações                              |
|                                                           | Vator Bloqueado:<br>Nalo vi<br>Há IRPF- RRA a deduzir - Ivi Saiba mais O beneficiário tem deducões para IRPF-RRA: Nalo vi                                                                                            | Ações                              |
|                                                           | Haverá destaque dos honorários contratuais para este beneficiário:                                                                                                    | Ações                              |
|                                                           | Nome Tipo Valor Inicial Valor Juros. Ações                                                                                                    | lizer Requisição 🕴 Saivar 🗎 Voltar |
|                                                           |                                                                                                    |                                    |
|                                                           |                                                                                                    |                                    |
|                                                           |                                                                                                    |                                    |
|                                                           |                                                                                                    |                                    |

Preencher todos os dados solicitados, com especial atenção às seguintes observações:

1) Informar, obrigatoriamente, principal corrigido e juros de mora contidos no cálculo separadamente, para evitar anatocismo, uma vez que serão incluídos novos juros de mora na via administrativa, conforme decidido pelo STF no Tema 96: *"Incidem os juros da mora no período compreendido entre a data da realização dos cálculos e a da requisição ou do precatório"*.

2) Nos processos previdenciários, dar especial atenção ao campo "Há IRPF - RRA a deduzir?". Clicando em "Saiba mais", você terá a explicação completa de como preencher corretamente, informando o número de meses incluídos no cálculo judicial, o que implicará na correta tributação do precatório ou RPV, evitando prejuízo aos autores.

3) Quando a data base do cálculo for posterior a 06/2009, o sistema só abrirá como opções de juros de mora "poupança" ou "não incidem", tendo em vista o contido na Lei 11.960, que fixou que a partir de julho de 2009 os juros de mora contra a Fazenda Pública deverão ser obrigatoriamente os da poupança.

4) Poderão ser cadastrados vários autores, vários honorários e custas em um mesmo ofício requisitório, se for o caso.

Para cadastrar honorários, custas, devolução de AJG à Seção Judiciária, clicar em "Novo" ao lado de honorários, que a seguinte tela se abrirá:

| Tribunal Regional I<br>eproc - DESENVOLV<br>TRF4  | Federal da 4ª Região- Rose de Lourdes quadros (4399/52/9/2)<br>IMENTO - Ofício Requisitório                                                                                                    | Felopular                                         |
|---------------------------------------------------|----------------------------------------------------------------------------------------------------|---------------------------------------------------|
| Oficio Requisitório<br>Página Inicial<br>Jsuários | Ofício Requisitório - Honorário Bere Honorário Berer Honorários, custas a deduções;                                                                                                    | Usuitar: Hos Resuscie Frailar Resuscie gever your |
|                                                   | Informé Parciale Honorário:<br>Honorário 2000<br>Honorário 2000<br>H | 10) Sila<br>Ações<br>- mice Reputejo Jave John    |
|                                                   |                                                                                                    |                                                   |

Após o cadastramento de cada beneficiário ou demais rubricas, clicar sempre em "Salvar".

Encerrado o cadastramento de todas as verbas a requisitar, clicar em "Finalizar a Requisição"

| NON                      |                        |                           |                     |                              |                                    |                                    |                            |
|--------------------------|------------------------|---------------------------|---------------------|------------------------------|------------------------------------|------------------------------------|----------------------------|
| ribunal Regional Fe      | deral da 4ª Região - R | OSE DE LOURDES QUAI       | DROS (45997527972)  |                              |                                    | Pesquisa                           | 23 🛛 🗡 🗐                   |
| TRF4                     | ,                      | quisitorio                |                     |                              | Visualizat                         | Nova Regulsição Finalizar Reguls   | icão Salvar Voltar         |
| ágina Inicial<br>suários | B Dados da             | Requisição Nº 18000000129 | 9 (Digitada)        |                              |                                    |                                    | ·                          |
| adanoa                   | r ⊟ Beneficián         | ios 🗟 Novo 📓 Editar Too   | dos 🔲 Mostrar Desa  | tivados 📄Atualizar Lista     |                                    |                                    |                            |
|                          | Nome                   |                           |                     | Espécie                      | Data Base                          | Valor Total<br>(Principal + Juros) | Ações                      |
|                          | ALVARO MAD             | OSEN (600.928.740-53)     |                     | RPV (Original)               | 06/2018                            | 100,00<br>(90,00 + 10,00)          | 1                          |
|                          | - 🖻 Honorário          | s 🗎 Novo 🗦 Editar Todo    | s 🔲 Mostrar Desativ | rados 🕞Atualizar Lista       |                                    |                                    |                            |
|                          | Nome                   | Espècie                   | Тіро                | Data Base                    | Valor<br>(Principal                | Total<br>+ Juros)                  | Ações                      |
|                          | ☐ Reembols             | os/Deduções/Multas 📮 No   | ovo 📓 Editar Todos  | Mostrar Desativados Atualiza | ar Lista                           |                                    |                            |
|                          | Тіро                   |                           | Data Base           |                              | Valor Total<br>(Principal + Juros) |                                    | Ações                      |
|                          |                        |                           |                     |                              |                                    |                                    |                            |
|                          |                        |                           |                     |                              | Visuglizar                         | Nova Requisição Finalizar Requis   | ição <u>S</u> alvar ⊻oltar |
|                          |                        |                           |                     |                              |                                    |                                    |                            |
|                          |                        |                           |                     |                              |                                    |                                    |                            |
|                          |                        |                           |                     |                              |                                    |                                    |                            |
|                          |                        |                           |                     |                              |                                    |                                    |                            |
|                          |                        |                           |                     |                              |                                    |                                    |                            |
|                          |                        |                           |                     |                              |                                    |                                    |                            |

#### Após finalizar, clicar em "Preparar Transmissão" na tela seguinte:

| Tribunal Regional Fee                         | deral da 4ª Região - R   | ose de Lourdes QUAD<br>auisitório | ROS (45997527972) |                          |                                    | Pesquisa                                  | 23 🛛 🗡 🗐                   |
|-----------------------------------------------|--------------------------|-----------------------------------|-------------------|--------------------------|------------------------------------|-------------------------------------------|----------------------------|
| TRF4<br>Dfício Requisitório<br>Página Inicial | ►<br>→ Dados da l        | Requisição Nº 18000000129         | (Finalizada)      |                          | Visualizar                         | Nova Requisição Preparar <u>T</u> ransmit | ssåo <u>S</u> elvar ⊻oltar |
| JSUANOS                                       | Beneficiár               | ios 🗟 Novo 📓 Editar Tod           | os 🔲 Mostrar Desa | tivados 📝Atualizar Lista |                                    |                                           |                            |
|                                               | Nome                     |                                   |                   | Espécie                  | Data Base                          | Valor Total<br>(Principal + Juros)        | Ações                      |
|                                               | ALVARO MAD               | ISEN (600.928.740-53)             |                   | RPV (Original)           | 06/2018                            | 100,00<br>(90,00 + 10,00)                 | <b>1</b>                   |
|                                               | - <sup>⊟</sup> Honorário | s 📄 Novo 📓 Editar Todos           | Mostrar Desativ   | vados 📡 Atualizar Lista  |                                    |                                           |                            |
|                                               | Nome                     | Espècie                           | Тіро              | Data Base                | Valor<br>(Principal                | Total<br>I + Juros)                       | Ações                      |
|                                               | Тіро                     | D                                 | ata Base          |                          | Valor Total<br>(Principal + Juros) |                                           | Ações                      |
|                                               |                          |                                   |                   |                          | Vsuglar                            | Ijova Requisipão    Preparer Transmi      | salo Salvar Voltar         |

Após preparar a transmissão, a requisição já aparecerá no painel do magistrado para que ele efetue o envio da referida ao TRF4.

Para imprimir a requisição para assinatura do magistrado e juntada aos autos do processo, clicar em "Visualizar" e depois botão direito do mouse e "Imprimir".

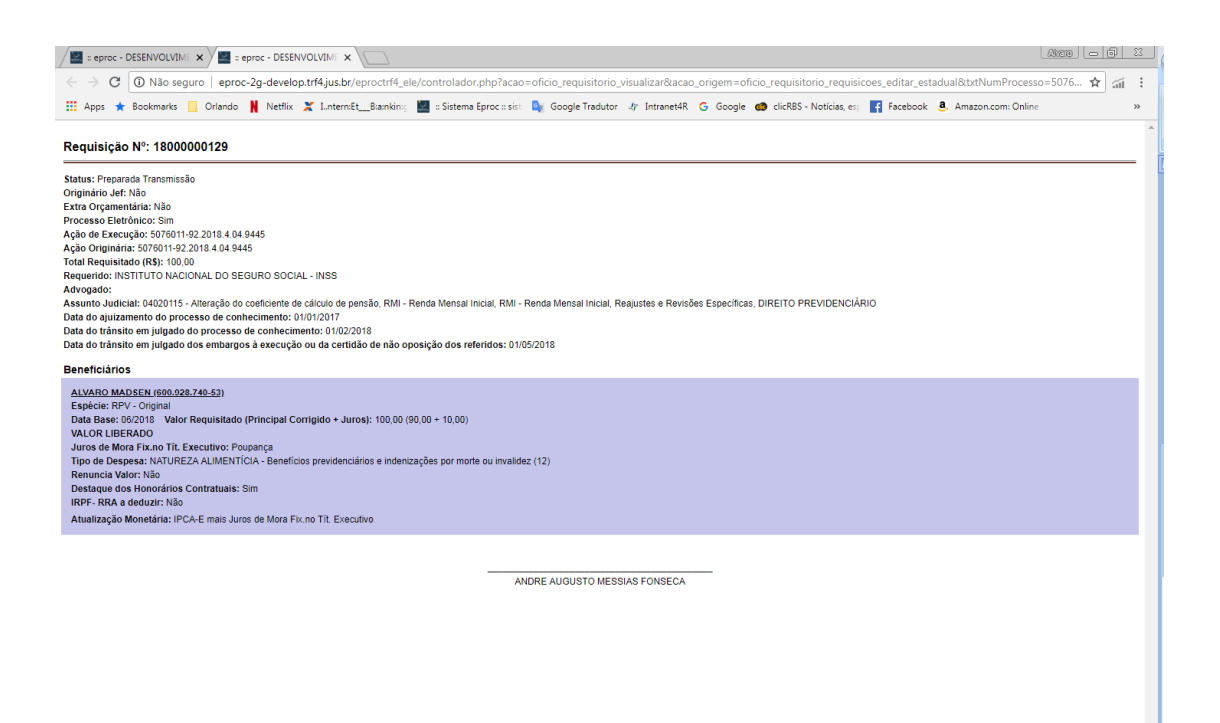

#### IMPORTANTE:

Antes da transmissão da requisição pelo magistrado, ela pode ser editada pelo cartório. Após a edição, é necessário salvar as alterações, finalizar novamente e preparar novamente a transmissão para que ela apareça no painel do magistrado.

É preciso estar atento quando houver edição, pois a via deve ser novamente impressa para juntada aos autos, em substituição à anterior, evitando-se assim que a requisição transmitida fique diferente da versão juntada aos autos.

# Transmissão dos ofícios requisitórios pelo magistrado

O magistrado estadual, da mesma forma que ou escrivão ou os demais servidores cadastrados pelo escrivão, fará o *login* no sistema utilizando seu CPF e senha.

| :: Sistema Eproc :: ×                                                                                                    | alon trif ius in lavanstril alaladama, castrolador oho?asan-minimilStriala amaa cistama-TDL1Striala cistama-Form                                                                                                    |   | 5    | 23 |
|----------------------------------------------------------------------------------------------------|----------------------------------------------------------------------------------------------------|---|------|----|
| Apps ★ Bookmarks 🛄 Orlando 🕌 Ne                                                                                                    | torpun ngozon procen processi processi processi and the second second                                                                                                    | ~ | -111 | >1 |
| spps ★ Bookmarks Orlando N Ne<br>Tribunal Regional Federal d<br>e eproc<br>Entra no Sistema<br>Ações Eletrónicas TRF4<br>Assinadro Digital de Documentos<br>Cadastres e AQUII →<br>Consulta Pública →<br>Parla Conaco<br>Fórum de Concilação<br>Legislação<br>Sessões de Julgamento<br>Trutoriais | <image/> (a) A rearder (b) a statemed gene centre (b) a forget refer (b) a forget refer (b) a |   |      |    |

Após o login, aparecerá a seguinte tela:

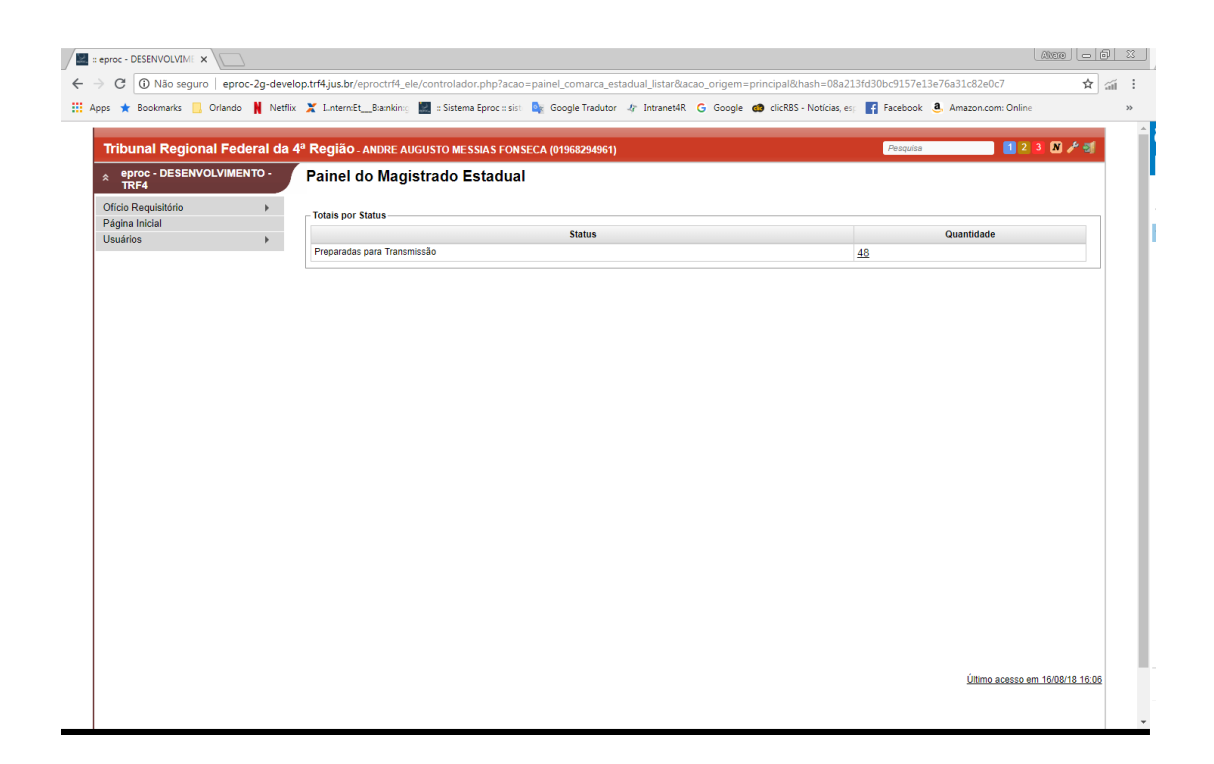

Já aparece na tela o total de requisições preparadas para transmissão. O magistrado poderá optar por transmitir uma a uma ou todo o lote. Basta marcar as respectivas e clicar em "Transmitir".

## Impressão dos demonstrativos de pagamento

No menu de servidor estadual, está disponível a opção "Demonstrativos de pagamento". Basta informar o mês e ano de pagamento, que o sistema abrirá uma tela contendo todas as RPVs e precatórios, se houver, pagos naquele mês. Selecione todos e clique em "Imprimir selecionados" que será gerado um arquivo formato PDF para a impressão de todos os demonstrativos conjuntamente. Também é possível selecionar apenas um ou alguns dos pagamentos realizados no mês.

| C 🛈 Não seguro   eproc-   | -2g-develop.trf4.jus.br/e | proctrf4_ele/controlador.php?   | acao=demonstrativo_estadua | s_siapro_listar&acao_origem=de | monstrativo_e                    | staduais_siapro_listar&hash=112aff | bc8137b 🕁          |
|---------------------------|---------------------------|---------------------------------|----------------------------|--------------------------------|----------------------------------|------------------------------------|--------------------|
| \star Bookmarks 📙 Orlando | 🕅 Netflix 🏋 LinterniEt_   | B:a:nkin: 🗧 📰 🛛 Sistema Eproc : | sist 🧕 Google Tradutor 👍   | Intranet4R Ġ Google 🏟 clicRB   | S - Notic <mark>i</mark> as, es: | Facebook a. Amazon.com: Onlin      | ie                 |
| ibunal Regional Fede      | ral da 4ª Região          |                                 | IS (45007527072)           |                                |                                  | Pesouisa                           | 3 🕅 🖋 剩            |
| eproc - DESENVOLVIMEN     | το - Demons               | trativo Estaduais S             | iapro                      |                                |                                  |                                    |                    |
| cio Requisitório          |                           |                                 |                            |                                |                                  | Interview Coloria                  | Receiver           |
| gina Inicial              |                           |                                 |                            |                                |                                  | July nu seeco                      | Teadoras           |
| -<br>uários               | Mês de Paga               | amento (Formato mm/aaaa): 06/   | 2018 Nº Requisição:        |                                |                                  |                                    |                    |
|                           |                           |                                 |                            |                                |                                  | Lista                              | de (68 registros): |
|                           |                           | Proposta de                     | N° Requisição              | Nº Processo                    | Sigla UF                         | Data Geração Demonstrativo         | Ação               |
|                           |                           | RPVS de maio de 2018            | 1800000073                 | 50529389120184049445           | SC                               | 12/06/2018 16:26:14                | 1                  |
|                           |                           | RPVS de maio de 2018            | 1800000072                 | 50529370920184049445           | SC                               | 12/06/2018 15:57:18                | 25                 |
|                           |                           | RPVS de maio de 2018            | 1800000071                 | 50529362420184049445           | SC                               | 12/06/2018 18:51:41                | 2                  |
|                           |                           | RPVS de maio de 2018            | 1800000070                 | 50529353920184049445           | SC                               | 12/06/2018 18:28:40                | 2                  |
|                           |                           | RPVS de maio de 2018            | 1800000069                 | 50529345420184049445           | SC                               | 12/06/2018 18:06:28                | 2                  |
|                           |                           | RPVS de maio de 2018            | 1800000068                 | 50529336920184049445           | SC                               | 12/06/2018 17:41:41                | 75                 |
|                           |                           | RPVS de maio de 2018            | 1800000067                 | 50529328420184049445           | SC                               | 12/06/2018 17:16:16                | 75                 |
|                           |                           | RPVS de maio de 2018            | 1800000066                 | 50529310220184049445           | SC                               | 12/06/2018 16:51:15                | 75                 |
|                           |                           | RPVS de maio de 2018            | 1800000065                 | 50529301720184049445           | SC                               | 12/06/2018 12:34:51                | 75                 |
|                           |                           | RPVS de maio de 2018            | 1800000064                 | 50529293220184049445           | SC                               | 12/06/2018 15:57:14                | 75                 |
|                           |                           | RPVS de maio de 2018            | 1800000062                 | 50529284720184049445           | SC                               | 12/06/2018 18:51:36                | 1                  |
|                           |                           | RPVS de maio de 2018            | 1800000061                 | 50529276220184049445           | SC                               | 12/06/2018 18:28:37                | 1                  |
|                           |                           | RPVS de maio de 2018            | 1800000060                 | 50529259220184049445           | SC                               | 12/06/2018 17:41:38                | 1                  |
|                           |                           | RPVS de maio de 2018            | 1800000060                 | 50529267720184049445           | SC                               | 12/06/2018 18:06:24                | 1                  |
|                           |                           | RPVS de maio de 2018            | 1800000059                 | 50529241020184049445           | SC                               | 12/06/2018 17:16:11                | 1                  |
|                           |                           | RPVS de maio de 2018            | 1800000058                 | 50529232520184049445           | SC                               | 12/06/2018 16:51:11                | 1                  |
|                           |                           | RPVS de maio de 2018            | 1800000057                 | 50502765720184049445           | SC                               | 12/06/2018 16:22:28                | 1                  |
|                           |                           | RPVS de maio de 2018            | 1800000054                 | 50502757220184049445           | SC                               | 12/06/2018 15:56:54                | 1                  |
|                           |                           | RPVS de maio de 2018            | 1800000053                 | 50502748720184049445           | SC                               | 12/06/2018 18:51:01                | 1                  |
|                           |                           | RPVS de maio de 2018            | 1800000052                 | 50502730520184049445           | SC                               | 12/06/2018 18:28:15                | 2                  |
|                           |                           |                                 | 4000000054                 | 5050070000000000000000         |                                  | 10/00/00/00 10:00:10               | -                  |

Informações adicionais podem ser buscadas junto à Secretaria de Precatórios pelos fones (51) 3213-3470 ou (51) 3213-3473.